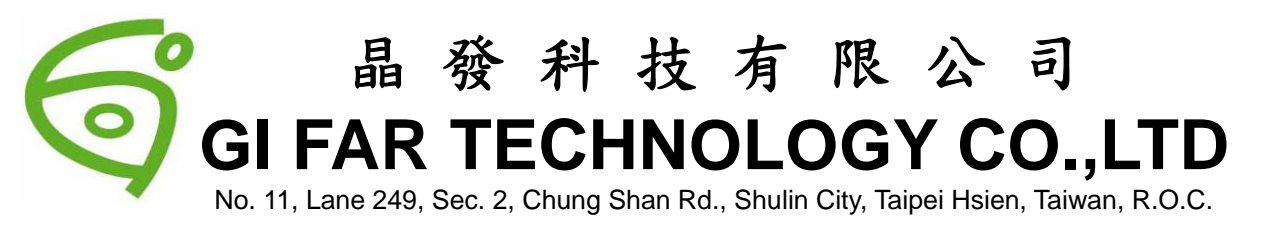

## SPECIFICATIONS

### CUSTOMER : SAMPLE CODE : DRAWIG NO. :

GFW160213-BNFAJP

# DRAWIG NO

### 2008.08.04

| Customer<br>Sign | Sales Sign | Approved By | Prepared By |
|------------------|------------|-------------|-------------|
|                  |            |             |             |

#### 晶 發 科 技 有 限 公 司 GI FAR TECHNOLOGY CO.,LTD

台北縣樹林市中山路二段 249 巷 11 號 No. 11, Lane 249, Sec. 2, Chung Shan Rd., Shulin City, Taipei Hsien, Taiwan, R.O.C. TEL: +886-2-2680-7766 FAX: +886-2-2668-8378

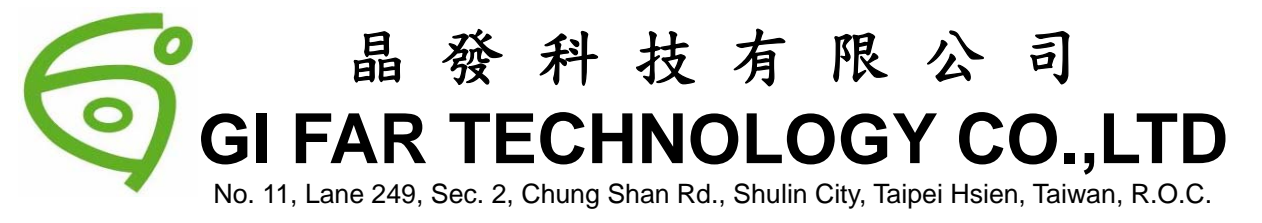

#### **Revision Record**

| Data(y/m/d) | Ver. | Description | Note | page |
|-------------|------|-------------|------|------|
| 2008.08.04  | 00   | New         |      | 11   |
|             |      |             |      |      |
|             |      |             |      |      |
|             |      |             |      |      |
|             |      |             |      |      |
|             |      |             |      |      |
|             |      |             |      |      |
|             |      |             |      |      |
|             |      |             |      |      |
|             |      | (           |      |      |
|             |      |             |      |      |
|             |      |             |      |      |
|             |      |             |      |      |
|             |      |             |      |      |
|             |      |             |      |      |
|             |      |             |      |      |

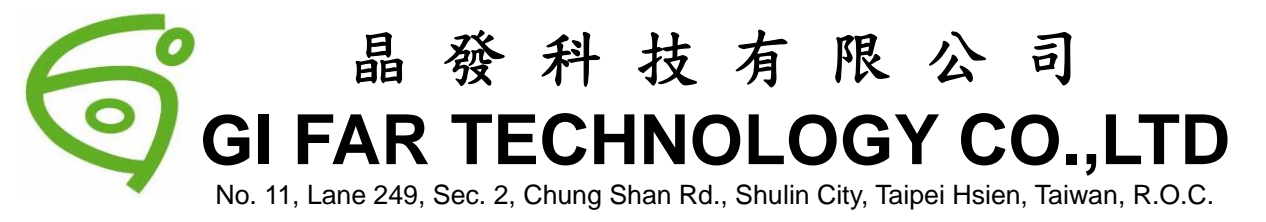

#### ■Model:

| Item Name     | WIRELESS LCM     |
|---------------|------------------|
| Model No.     | GFW160213-BNFAJP |
| Specification | 902~925MHz       |

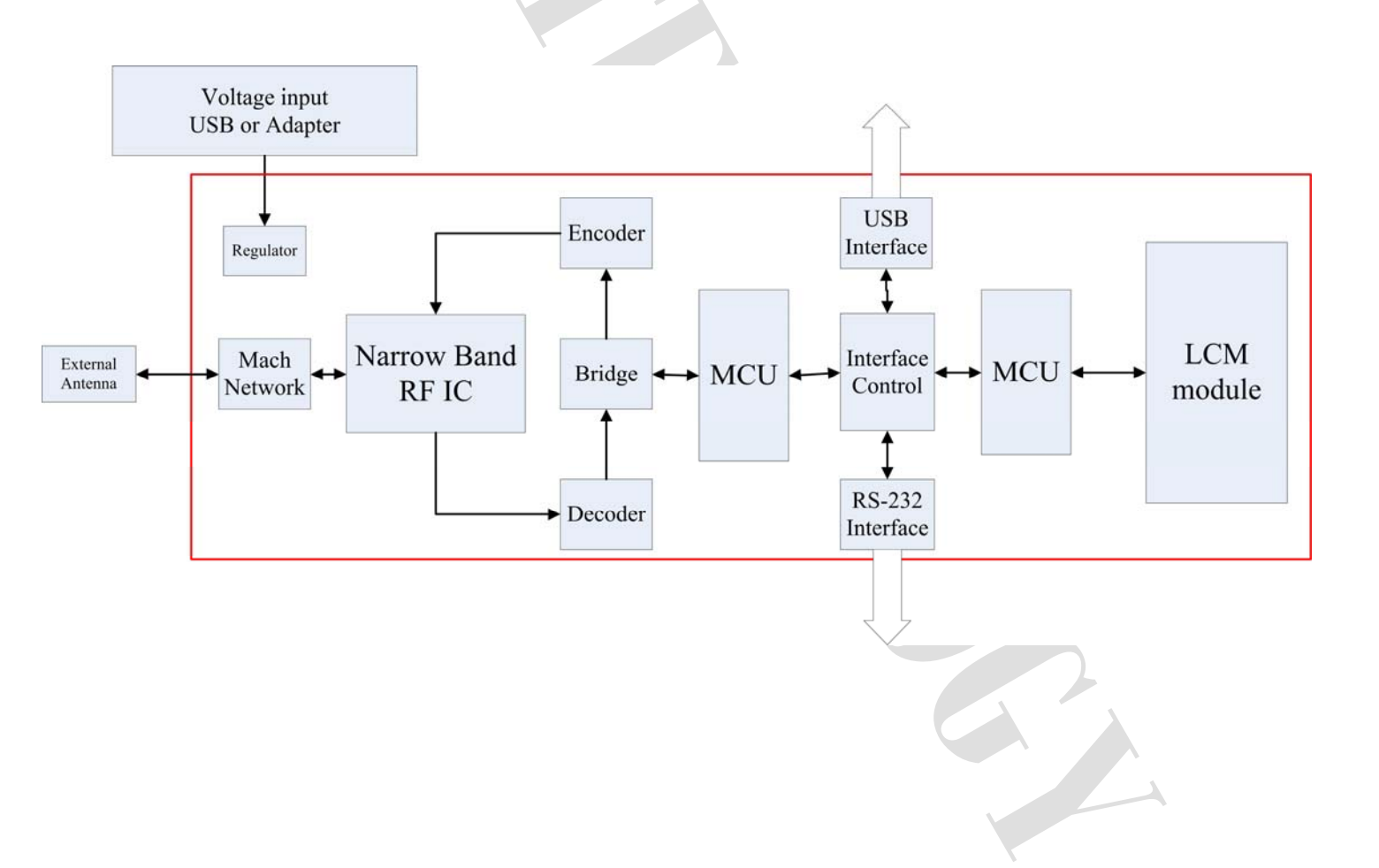

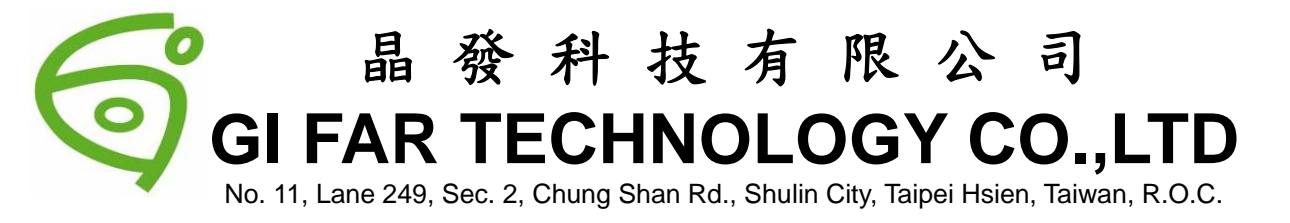

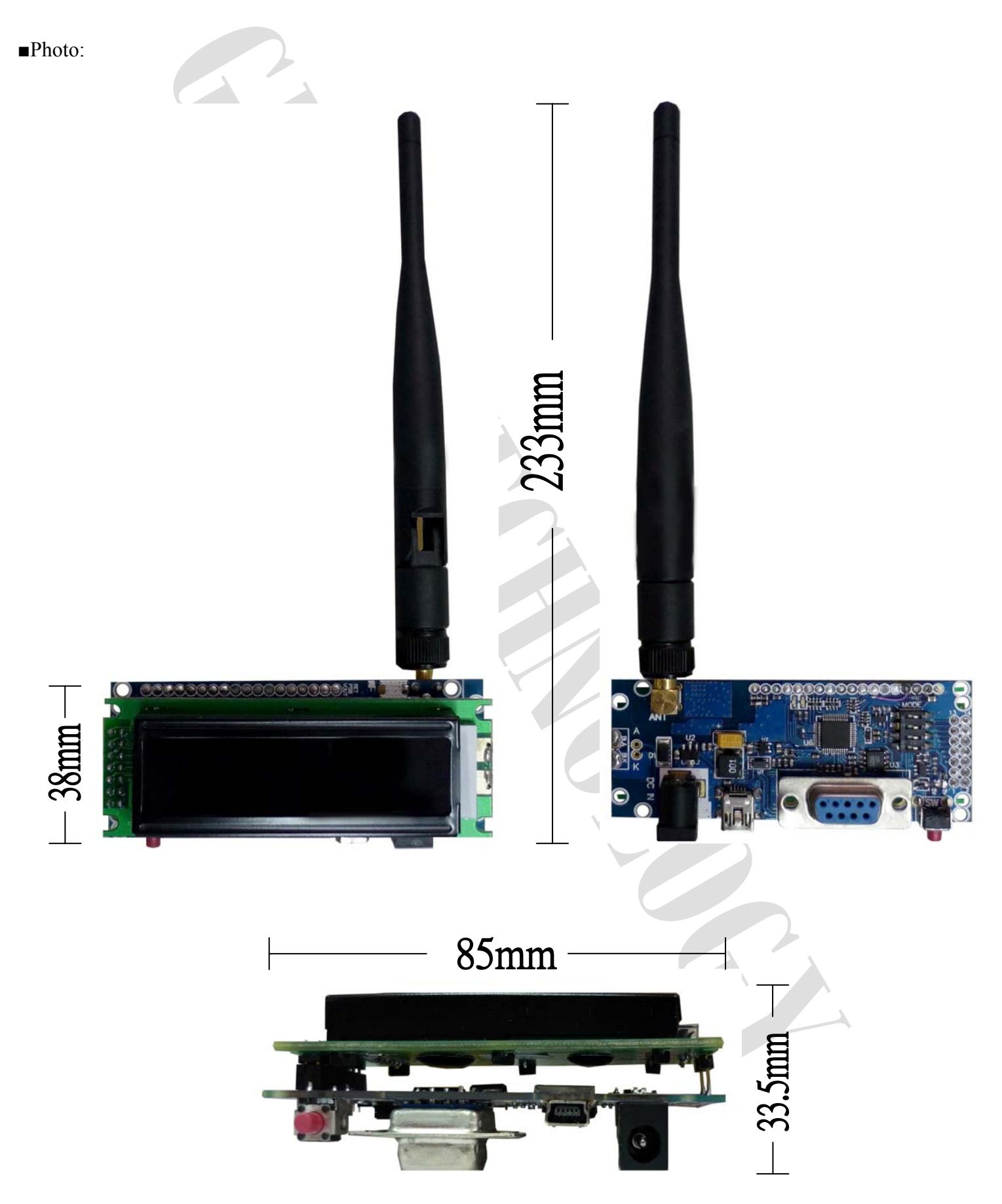

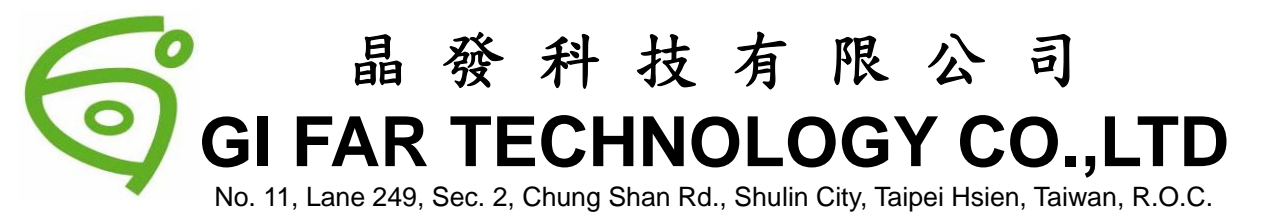

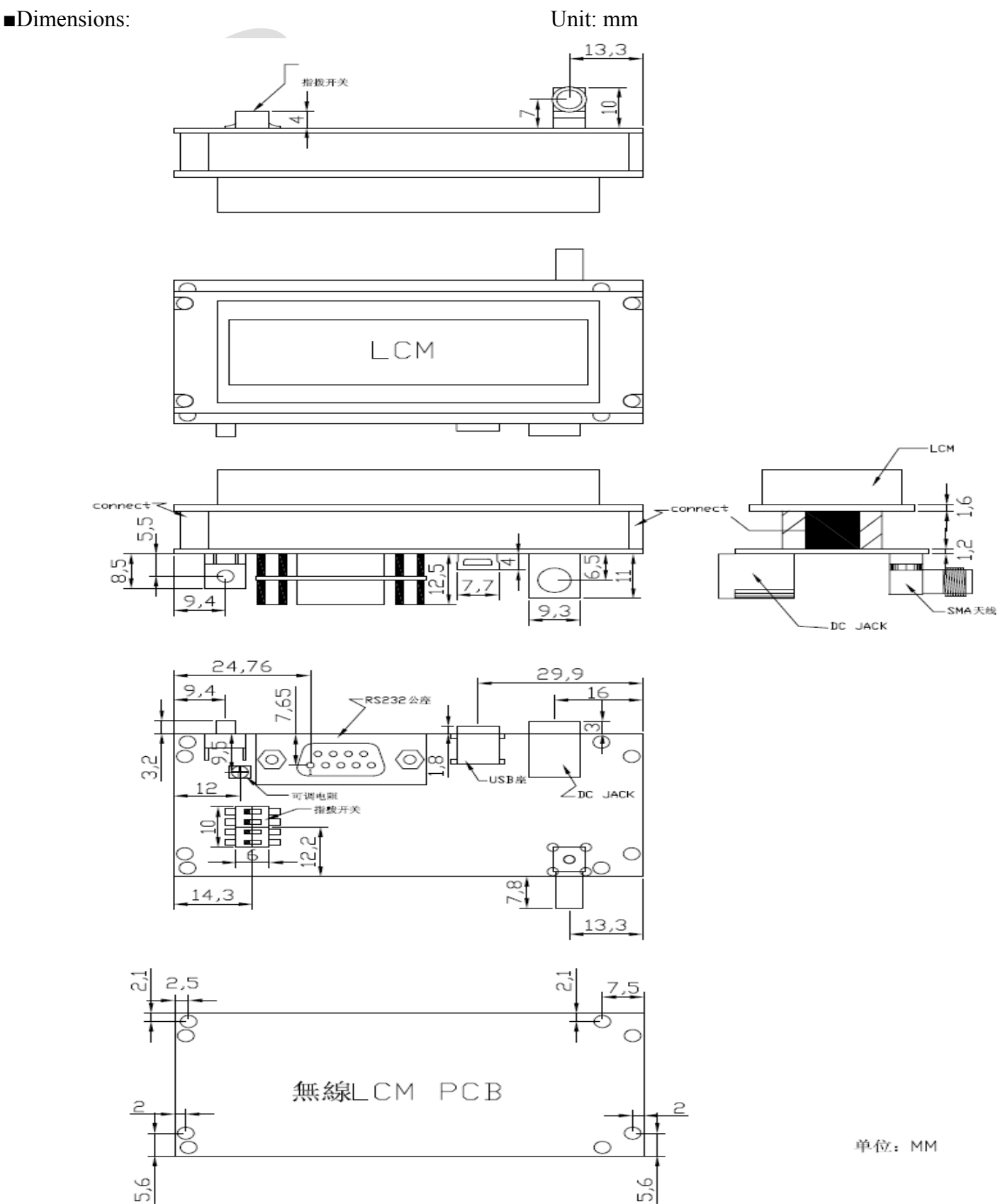

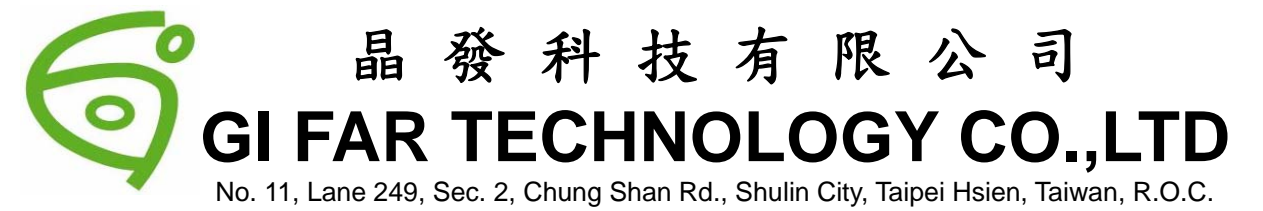

Electrical Characteristic:

- 1. Frequency 902 ~ 925MHz(FCC) 863 ~ 865MHz(CE)
- 2. Output power 10dBm
- 3. Sensitivities of Receiving -112dBm(9.6K BPS)
- 4. Baud Rate : 9.6Kbps ~ 500Kbps
- 5. Transfer Mode
- 6. Temperature range of storage  $-10^{\circ}$ C ~  $+60^{\circ}$ C
- 7. Temperature range of operation  $-0^{\circ}$ C ~  $+50^{\circ}$ C
- 8. Operation Voltage : USB Poer = 5V Outre DC Adapter = 9V

#### Function:

GFW160213-BNFAJP module is adjustable to be the operation mode based on the environment and place, you can through the GFW160213-BNFAJP switch to adjust the operation mode : Wire transmission, wireless sender, wireless receiver.

#### Adaptable Channel

- ▶ 3<sup>rd</sup> LCD panel wireless transmission for Cash Register
- Wireless Transmission for Supermarket Price Tag
- Usage for PC command

For the moment, there are 3 control mode which could be selected the operation mode through the switch. (please refer the explanation about switch)

1. Wireless Server mode (Sender)

In this mode, the user can connect to LCM with USB, and transfer the datasheet to LCM (Sender) through USB; also, user can transfer datasheet through wireless function to receiver module, and display on the displayer of receiver.

2. Wireless server Mode ( Receiver ) :

In this mode, User only need to supplier 5V of power for the exterior, or the system even could be operated through the power supplied from the interior; can receive the datasheet from LCM ( the sender ), and change the content information showed on the displayer.

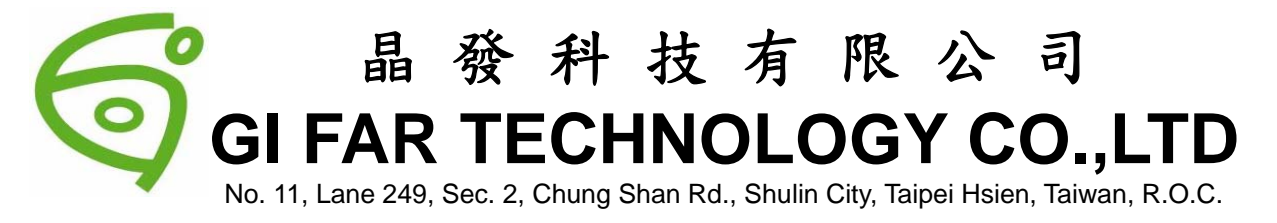

Explanation of Switch :

| MODE | Switch 4 | Switch 3 | Switch 2 | Switch 1 | Function & command                                    |  |
|------|----------|----------|----------|----------|-------------------------------------------------------|--|
| 1    | 0        | 0        | 0        | 0        | Wireless Slave                                        |  |
|      |          |          |          |          | The digit wireless receiver , display : MODE1DXXXX    |  |
|      |          |          |          |          | ( LCM ID NO.)                                         |  |
| 2    | 0        | 0        | 0        | 1        |                                                       |  |
|      |          |          |          |          | Wireless Slave                                        |  |
|      |          |          |          |          | The digit wireless receiver , display : MODE1DXXXX    |  |
|      |          |          |          |          | ( LCM ID NO.)                                         |  |
| 3    | 0        | 0        | 1        | 0        |                                                       |  |
|      |          |          |          |          | Wireless Slave                                        |  |
|      |          |          |          |          | The digit wireless receiver , display : MODE1DXXXX    |  |
|      |          |          |          |          | ( LCM ID NO.)                                         |  |
| 4    | 0        | 0        | 1        | 1        |                                                       |  |
|      |          |          |          |          | Wireless Slave                                        |  |
|      |          |          |          |          | The digit wireless receiver , display : MODE1DXXXX    |  |
|      |          |          |          |          | ( LCM ID NO.)                                         |  |
| 5    | 0        | 1        | 0        | 0        |                                                       |  |
|      |          |          |          |          | Wireless Slave                                        |  |
|      |          |          |          |          | The digit wireless receiver , display : MODE1DXXXX    |  |
|      |          |          |          |          | ( LCM ID NO.)                                         |  |
| 6    | 0        | 1        | 0        | 1        |                                                       |  |
|      |          |          |          |          | Wireless Slave                                        |  |
|      |          |          |          |          | The digit wireless receiver , display : MODE1DXXXX    |  |
|      |          |          |          |          | ( LCM ID NO.)                                         |  |
| 7    | 0        | 1        | 1        | 0        |                                                       |  |
|      |          |          |          |          | PC : USB AND RS232 Wire display 1                     |  |
| 8    | 0        | 1        | 1        | 1        | PC : USB AND RS232 Wire display 2                     |  |
| 9    | 1        | 0        | 0        | 0        | PC : USB AND RS232 Wire display 3                     |  |
| 10   | 1        | 0        | 0        | 1        | PC : USB AND RS232 Wire display 4                     |  |
| 11   | 1        | 0        | 1        | 0        | PC : USB AND RS232 Wire display 5                     |  |
| 12   | 1        | 0        | 1        | 1        | PC : USB AND RS232 Wire display 6                     |  |
| 13   | 1        | 1        | 0        | 0        | back-up                                               |  |
| 14   | 1        | 1        | 0        | 1        | back-up                                               |  |
| 15   | 1        | 1        | 1        | 0        | back-up                                               |  |
| 16   | 1        | 1        | 1        | 1        | USB of PC port and RS-232 wireless sender displayer : |  |
|      |          |          |          |          | MODE1 IDXXXX ( LCM ID No.1 )                          |  |

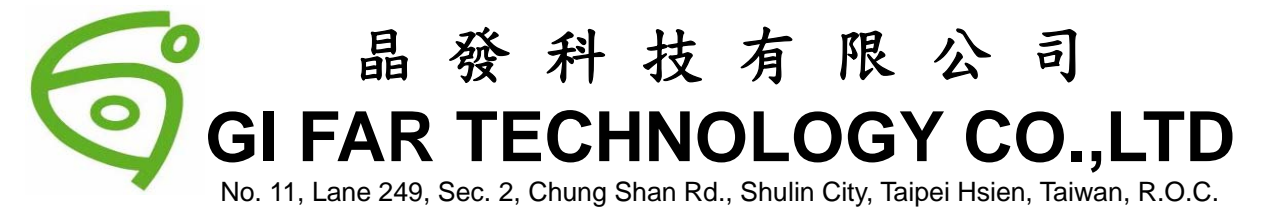

#### $\succ$ The first step to electrify ::

Firstly, User need to select the module, then connect the controller based on user's model and select the mode needed. When the user choose the mode to be controlled by PC, when the user insert LCM into it, the displayer will show "TEST USB PASS".

If the user choose the mode to be controlled by wireless sender , when user insert USB to drive it, the displayer will show " RF PASS".

#### > The Wireless Receiver LCM type & ID setting mode

The user need to select the GFW160213-BNFAJP module to be the mode executed, and then, user insert the USB connect wire of GFW160213-BNFAJP into the USB port of PC, and through PC, user execute "RS-232 test soft system "

User push the "GFW160213-BNFAJP "Module setting selection button, the status pilot light will be flashed alternately, when the wireless receiver receive the datasheet from PC, it will register immediately the datasheet into module ID and display the LCM module category. When the above command finish, the displayer will show up MODE1ID0001, which means " set up completed "

If user need to display difference LCM at the same time due to the environment, the user need only to repeat the action 1~2, just to change the ID number.

For example, if user need the ID no. to be ID No.2, then only need change the command to be MODE1ID0002, Max. Q'ty of ID is 9999.

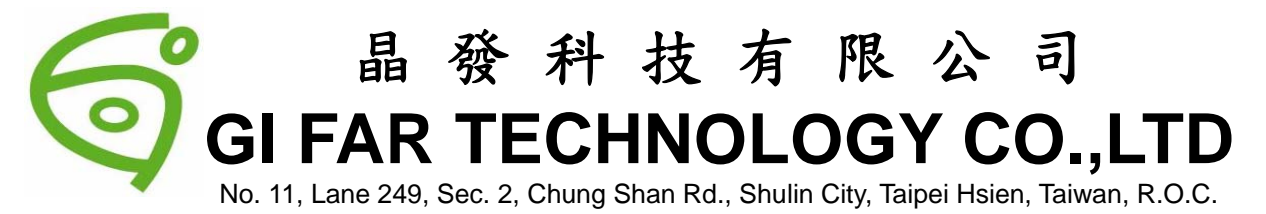

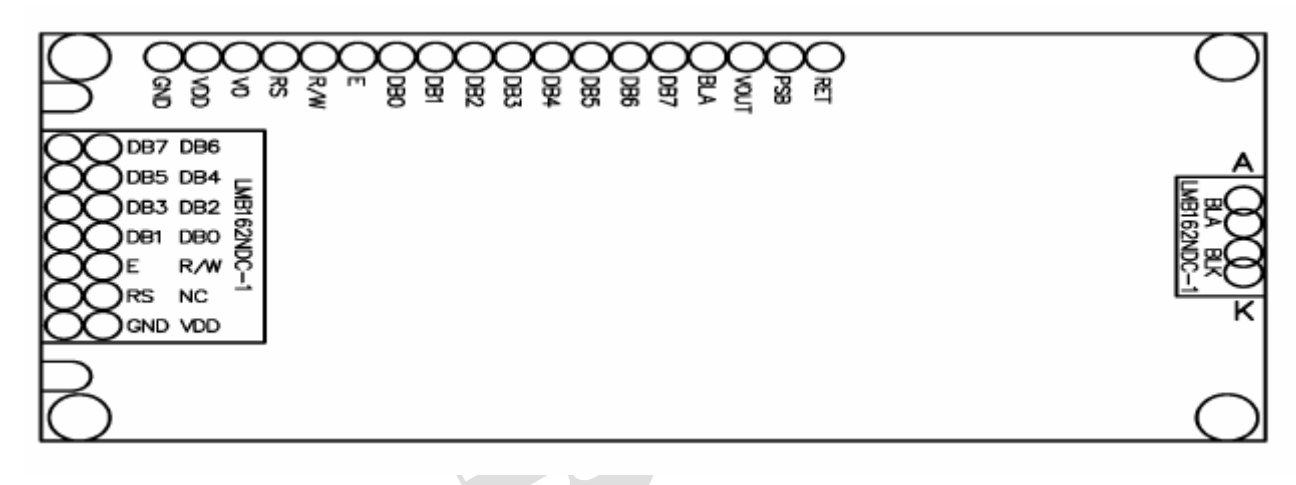

- Step 1: Connect the USB port of sender's module to the PC.
- Step 2: Electricity the sender's module.
- Step 3: User need to check and select the com port in the Device Manager

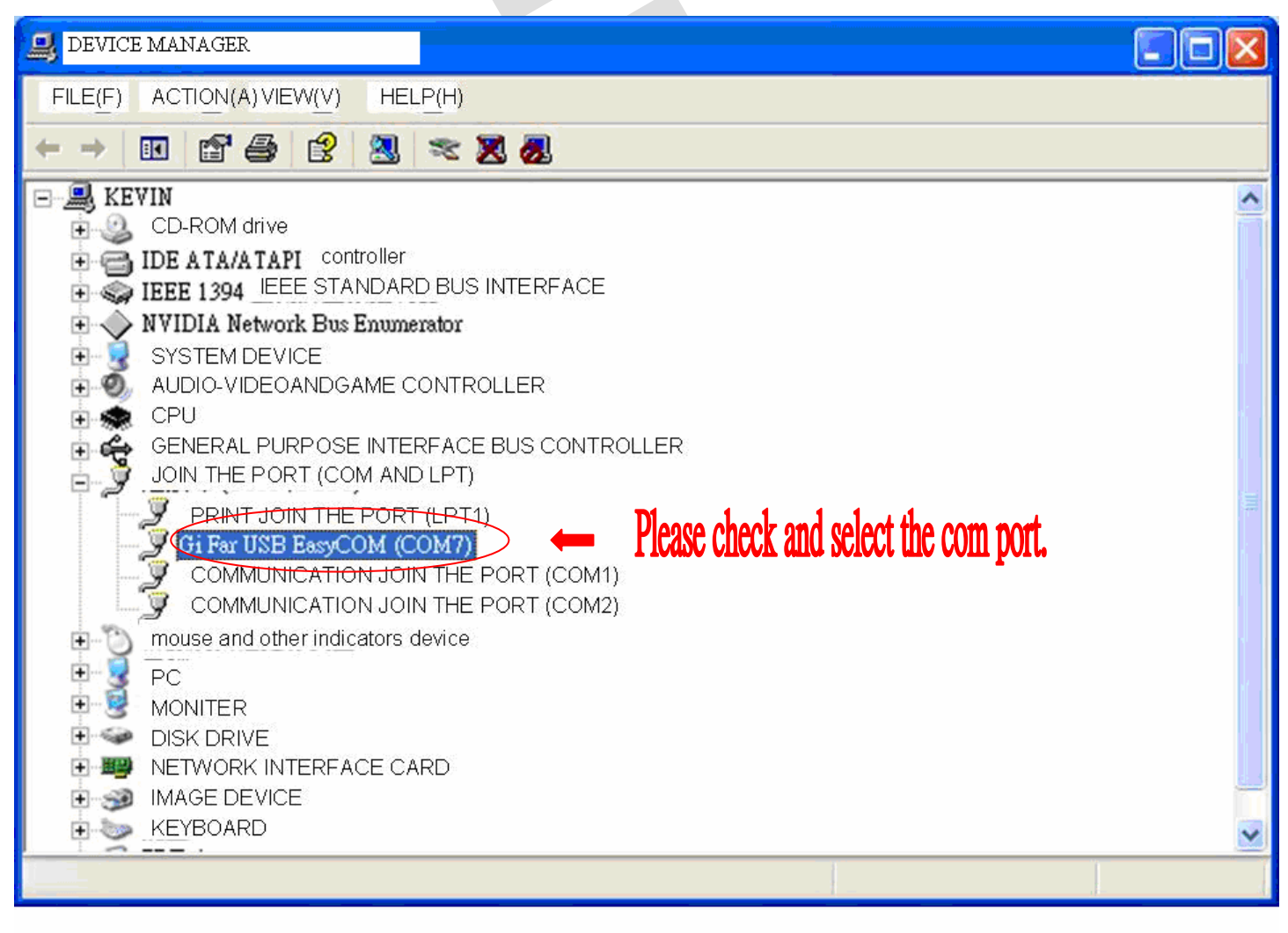

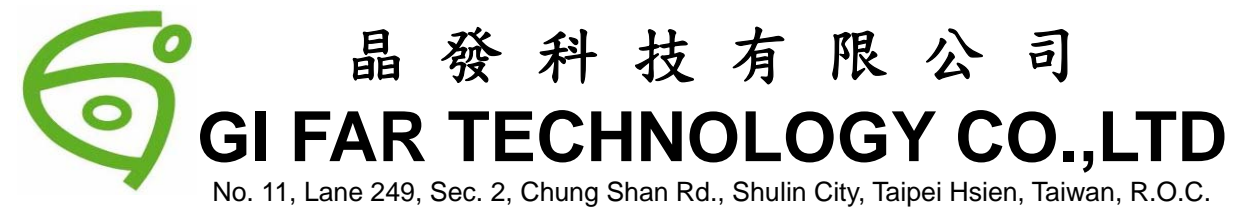

#### Step 4: Execute the software Access Port

| AccessPort - COM5Not for                                    | ınd or it has been   | used! |       |                |                |                            |
|-------------------------------------------------------------|----------------------|-------|-------|----------------|----------------|----------------------------|
| <u>File V</u> iew <u>M</u> onitor <u>T</u> ools <u>O</u> pe | eration <u>H</u> elp |       |       |                |                |                            |
| 🍓 🕲 🄁 🗲                                                     |                      |       |       |                |                |                            |
| Send-> 🔘 Hex:AD 00 0D FF                                    | 💿 Char: Text         | Send  | Clear | Please downlos | d the newest v | ersion 50.64428 Beta 55623 |
|                                                             |                      |       |       |                |                |                            |
| 🖩 🔯 H W C                                                   |                      |       |       |                |                |                            |
|                                                             |                      |       |       |                |                |                            |
| Ready                                                       |                      |       |       | Tx O           | Rx 0           | COM5Not found or           |
|                                                             |                      |       |       |                |                |                            |

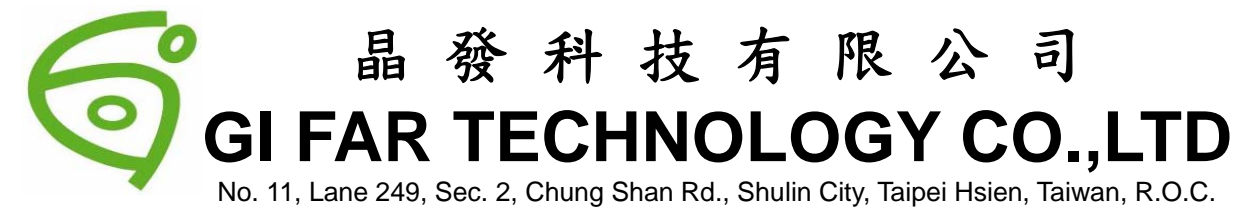

#### Step 5: Press F2 to set up the com port.

| 🚰 AccessPort - COM5Not found or it has been used!                      |                                                      |            |  |  |  |  |  |
|------------------------------------------------------------------------|------------------------------------------------------|------------|--|--|--|--|--|
| File View Monitor Tools Operation Help Press F2 to set up the COM PORT |                                                      |            |  |  |  |  |  |
| - 🕑 🕑 🚺                                                                | 🗞 Configuration                                      |            |  |  |  |  |  |
| Send-> 🔿 Hex:AD 00 0D FF 💿 Char:                                       | Serial Port Settings                                 | Beta 55623 |  |  |  |  |  |
|                                                                        | Port: COM5                                           | <u>^</u>   |  |  |  |  |  |
|                                                                        | Baud Rate: 115200                                    |            |  |  |  |  |  |
|                                                                        | Parity Bit: NONE                                     |            |  |  |  |  |  |
|                                                                        | Data Bit: 8                                          | ~          |  |  |  |  |  |
| 🗑 🗱 H W C                                                              | Stop Bit: 1                                          |            |  |  |  |  |  |
|                                                                        | Buffer Size: 8192                                    |            |  |  |  |  |  |
|                                                                        | Send display Receive display                         |            |  |  |  |  |  |
|                                                                        | <ul> <li>Char Format</li> <li>Char Format</li> </ul> |            |  |  |  |  |  |
|                                                                        | Hex Format                                           |            |  |  |  |  |  |
|                                                                        | AutoSend<br>Enable auto send Cycle 1000 ms           |            |  |  |  |  |  |
|                                                                        | Advanced                                             |            |  |  |  |  |  |
|                                                                        | Auto open port when application start                |            |  |  |  |  |  |
|                                                                        | Prompt for saving when application exit              |            |  |  |  |  |  |
| Ready                                                                  | ▶ Kemina me when update is available                 | found or : |  |  |  |  |  |

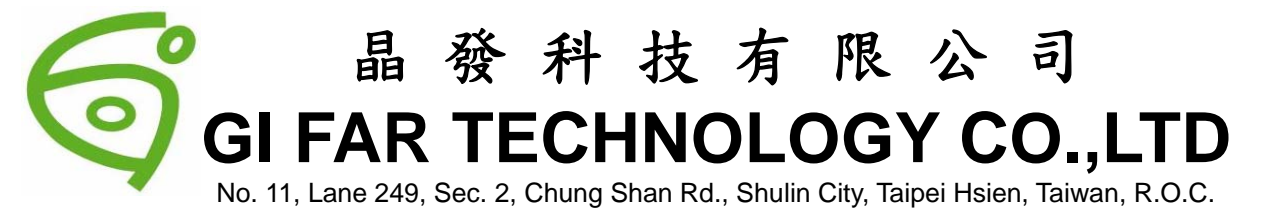

| The set up completed | l, press OK butt                                                                                                    | on.                                                 | COM POR                                                          | T set u | ip comple | ted              |                          |
|----------------------|----------------------------------------------------------------------------------------------------|-----------------------------------------------------|------------------------------------------------------------------|---------|-----------|------------------|--------------------------|
| AccessPort - COM     | 🍓 Configuration                                                                                                    |                                                     |                                                                  |         |           |                  |                          |
| File View Monitor I  | Serial Port Settin<br>Port:<br>Baud Rate:<br>Parity Bit:<br>Data Bit:<br>Stop Bit:<br>Buffer Size:<br>Send display<br>Ochar Format<br>Hex Format<br>AutoSend | COM7 115200 NONE 8 1 8192                           | Receive display<br>Other Form<br>Hex Form                        |         |           | <u>K</u><br>ncel | sion 50.64428 Beta 55623 |
| The day              | Advanced<br>Advanced<br>Auto open po<br>Prompt for se<br>Remind me v                                                                                         | end ⊂<br>ort when app<br>wing when a<br>γhen update | ycle 1000<br>plication start<br>application exit<br>is available | ] ms    |           |                  | COMENTATION              |
| Ready                |                                                                                                    |                                                     |                                                                  |         | ľx0       | RxO              | COM5Not found or :       |

Step

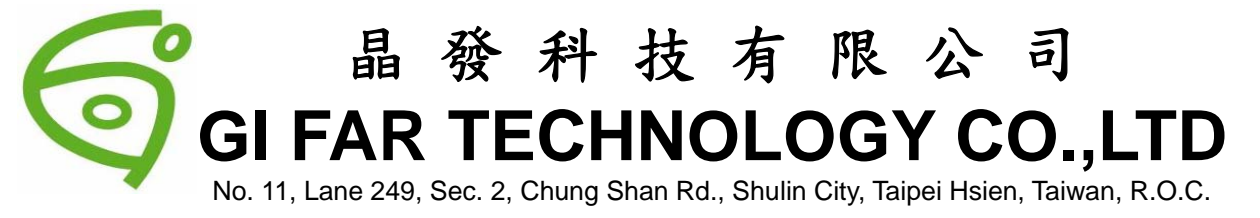

Step 7: Enter words on the blank, and then press "send "

| AccessPort - COM7(115200,N,8,1) Opened                                         |                                  |
|--------------------------------------------------------------------------------|----------------------------------|
| <u>File Yi</u> ew <u>M</u> onitor <u>T</u> ools <u>O</u> peration <u>H</u> elp |                                  |
| 🍋 🚳 🔁 💈 🥝                                                                      |                                  |
| Send-> O Hex:AD 00 0D FF O Char:Text Send Clear Please download the ne         | west version 50.64428 Beta 55623 |
| Wireless Transmission Module                                                   |                                  |
| Enter words then press " send "                                                | ~                                |
| 🖬 😫 H W C                                                                      |                                  |
|                                                                                |                                  |
|                                                                                |                                  |
|                                                                                |                                  |
|                                                                                |                                  |
|                                                                                |                                  |
|                                                                                |                                  |
|                                                                                |                                  |
| Ready Tx0 Rx                                                                   | 0 COM7(115200,N,8,               |

Step 8 : After sending, the receiver module will show up the words been entered earlier.